ルート案内中に

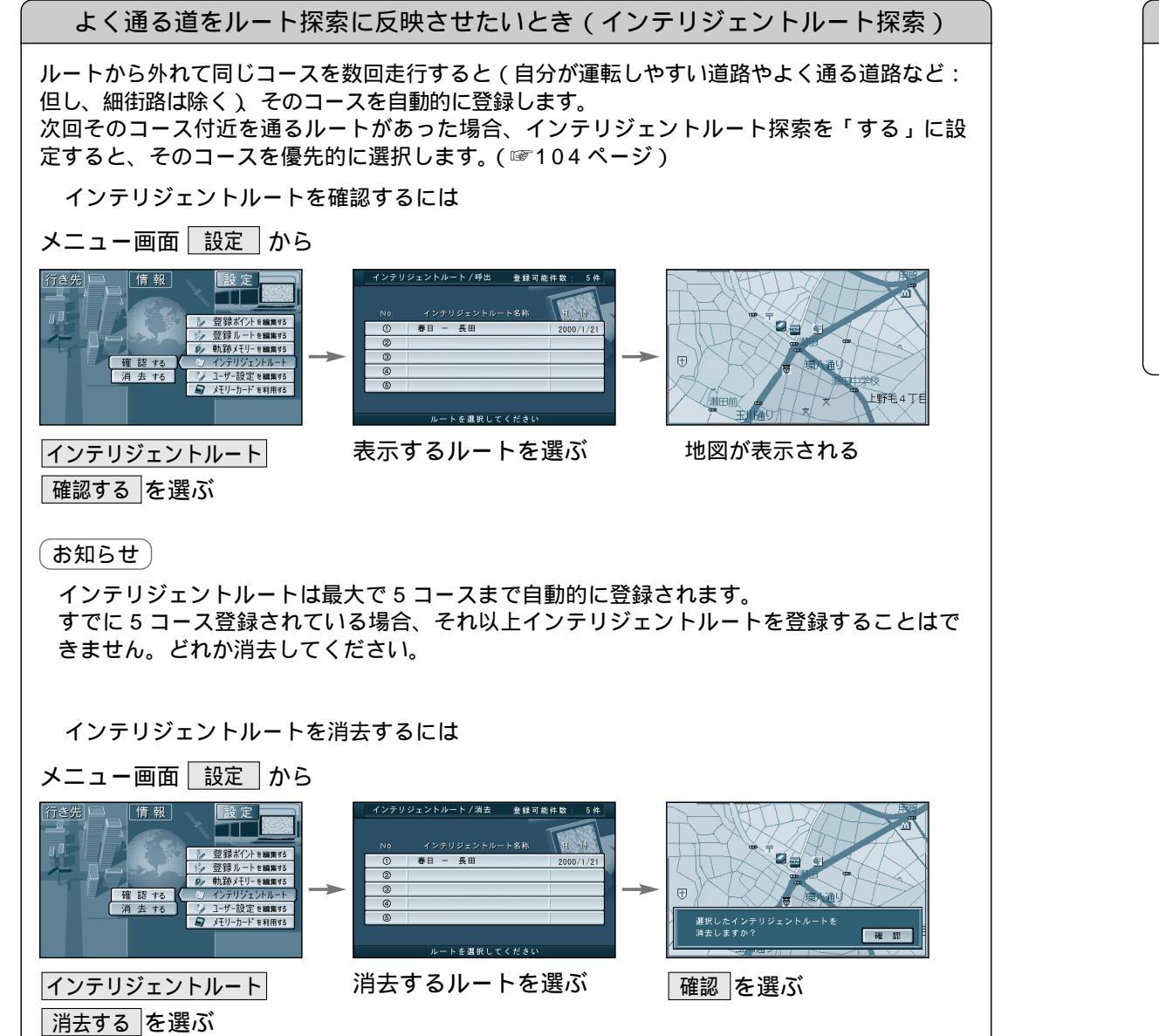

## ルート案内中の VICS 音声案内について

VICS 情報を受信すると、前方 5km 先の交通状況を音声案内し、渋滞状況を地図で表示します。 戻る を押すと VICS の音声案内を聞くことができます。

例)「およそ 2km 先、3km 渋滞しています。」「およそ 1km で片側規制です。」

但し、ハイウェイマップおよびハイウェイサテライトマップ表示中は、 「この先渋滞しています。」 「この先規制があります。」と音声案内します。